## ADSLラインメータの使い方

【対応機種】 AtermWB65DSL&WL11C、AtermWB65DSL&WL11U、AtermWB65DSL

【ソフト名】 AtermWB65DSL 用らくらくアシスタント Ver.5.10

【著作権者】 日本電気株式会社

【対象ユーザ】 上記の AtermWB65DSL シリーズを Windows® Me/98/2000 でご使用のお客様

【転載条件】 転載禁止

Windows は、米国 Microsoft Corporationの米国およびその他の国における登録商標です。

## まえがき

らくらくアシスタント Ver5.10 では、アクセスマネージャに「ADSL ラインメータ」の機能を 追加しました。「ADSL ラインメータ」では AtermWB65DSL の内蔵 ADSL モデムと ADSL 回線との接 続状態を確認したり、内蔵モデムのループバックテストを行うことができます。

## 使い方

ADSLラインメータを起動するには

アクセスマネージャを起動します。

タスクトレイのアクセスマネージャのアイコンを右クリックします。

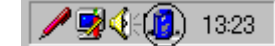

メニューから [内蔵 ADSL モデム状態]をクリックします。

| 状態⑤<br><b>ADSL(PPPoA)接続(<u>T</u>)</b><br>切町行( <u>D</u> )          |
|-------------------------------------------------------------------|
| オプションの設定(Q)<br>接続先の編集とAPプロファイルの選択(E)<br>ログの表示(L)<br>らくらくアシスタント(A) |
| 内蔵ADSLモデム状態(P)<br>・Windows起動時に自動的に起動する(R)<br>ヘルプ                  |
| 終了②                                                               |

## 《ご注意》

メニュー[内蔵ADSLモデム状態]は、「WARPSTAR内蔵のADSLモデムを使用する」に設定した

時に使用できます。

ADSLラインメータの見かた

内蔵 ADSL モデムと回線の接続状態を次のように表示しています。

| ADSLモデムの状態) | レーブバックテスト     | 1                         |                             |
|-------------|---------------|---------------------------|-----------------------------|
| ■ 回線リンク状態   | Up            | 最新の                       | 犬態に更新(                      |
| - 上り回線速度    | リンク速度 5<br>0  | 12 <sub>kbps</sub> / 最大速度 | 512 kbj<br>10               |
| ■ 下り回線速度    | リンク速度 15<br>0 | 36 kbps / 最大速度            | <mark>1536</mark> кыр<br>10 |
| ノイズマージン(下り) | 15 dB         |                           |                             |

回線リンク状態:回線が接続されているかどうか表示します。

緑色にUp:回線が接続されて、同期がとれているとき。

灰色にDown:回線が接続されていない場合や、同期がとれていない場合。

最新の状態に更新:クリックすると表示している内蔵 ADSL モデムの状態を最新のものに更新 します。

- 上り回線速度: ADSL 回線の上り方向の現在のリンク速度と、到達可能な上り方向の最大速度を 表示しています。グラフは上り方向のリンク速度を100%として表示してい ます。
- 下り回線速度: ADSL 回線の下り方向の現在のリンク速度と、到達可能な下り方向の最大速度を 表示しています。グラフは下り方向のリンク速度を100%として表示してい ます。
- ノイズマージン(下り):現在の下り方向のノイズマージンを表示しています。 (0~32dB)

《ご注意》

最大速度はリンク速度の上限値を示しており、この値はお客様のADSLモデムとADSL事業者側設備 (回線側設備)間でのネゴシエーションの結果決定されます。リンク速度がデータの送受信速度 を示し、実際の最大スループット値となりますが、インターネット接続で得られるデータ送受信 速度とは異なります。 ループバックテストについて

[ループバックテスト]タブをクリックすると次の画面が表示されます。

| MARPSTAR ADSLラインメータ<br>WARPSTAR内蔵ADSLモデムをテスします                                                                                                    | Aterm<br>WARPSTAR                                               |
|----------------------------------------------------------------------------------------------------|-----------------------------------------------------------------|
| ADSLモデムの状態 レーブバックテスト<br>テスト内容を選択して[テスト実行(0)]をクリック<br>なお、ルーブバックテストはADSLモデムが正常<br>はありません。ADSL事業者から指示があったが<br>使用ください。<br>C F4セグメント ループバック(L)<br>C F4セグメント ループバック(E)<br>C F5セグメント ループバック(E)<br>C F5セグメント ループバック(E)<br>C F5エンドーエンド ループバック(E) | してください。<br>強所住していれば実行する必要<br>易合等、必要な場合にのみご<br>テスト実行( <u>D</u> ) |
|                                                                                                    |                                                                 |

テストする項目を選択します。

[テスト実行]をクリックします。

テストの結果が表示されます。

《ご注意》 ループバックテストは ADSL 接続事業者から指示があった場合など、必要な場合にのみ行ってく ださい。 ループバックテストに失敗したときには、ADSL 接続事業者にお問い合わせください。